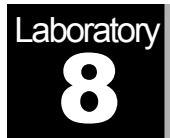

# **TCP: Transmission Control Protocol**

A Reliable, Connection-Oriented, Byte-Stream Service

# Objective

This lab is designed to demonstrate the congestion control algorithms implemented by the Transmission Control Protocol (TCP). The lab provides a number of scenarios to simulate these algorithms. You will compare the performance of the algorithms through the analysis of the simulation results.

## Overview

The Internet's TCP guarantees the reliable, in-order delivery of a stream of bytes. It includes a flow-control mechanism for the byte streams that allows the receiver to limit how much data the sender can transmit at a given time. In addition, TCP implements a highly tuned congestion-control mechanism. The idea of this mechanism is to throttle how fast TCP sends data to keep the sender from overloading the network.

The idea of TCP congestion control is for each source to determine how much capacity is available in the network, so that it knows how many packets it can safely have in transit. It maintains a state variable for each connection, called the *congestion window*, which is used by the source to limit how much data it is allowed to have in transit at a given time. TCP uses a mechanism, called *additive increase/multiplicative decrease*, that decreases the congestion window when the level of congestion goes up and increases the congestion. Each time a timeout occurs, the source sets the congestion window to half of its previous value. This halving corresponds to the *multiplicative decrease* part of the mechanism. The congestion window is not allowed to fall below the size of a single packet (the TCP maximum segment size, or MSS). Every time the source successfully sends a congestion window's worth of packets, it adds the equivalent of one packet to the congestion window; this is the *additive increase* part of the mechanism.

TCP uses a mechanism called *slow start* to increase the congestion window "rapidly" from a cold start in TCP connections. It increases the congestion window exponentially, rather than linearly. Finally, TCP utilizes a mechanism called *fast retransmit and fast recovery*. Fast retransmit is a heuristic that sometimes triggers the retransmission of a dropped packet sooner than the regular timeout mechanism

In this lab you will set up a network that utilizes TCP as its end-to-end transmission protocol and analyze the size of the congestion window with different mechanisms.

#### **Create a New Project**

- 1. Start **OPNET IT Guru Academic Edition**  $\Rightarrow$  Choose **New** from the **File** menu.
- 2. Select **Project** and click **OK** ⇒ Name the project <**your initials>\_TCP**, and the scenario **No\_Drop** ⇒ Click **OK**.
- 3. In the *Startup Wizard: Initial Topology* dialog box, make sure that **Create Empty Scenario** is selected ⇒ Click **Next** ⇒ Select **Choose From Maps** from the *Network Scale* list ⇒ Click **Next** ⇒ Choose **USA** from the Map List ⇒ Click **Next** twice ⇒ Click **OK**.

#### **Create and Configure the Network**

#### Initialize the Network:

- The Object Palette dialog box should now be on the top of your project space. If it is not there, open it by clicking . Make sure that the internet\_toolbox item is selected from the pull-down menu on the object palette.
- 2. Add to the project workspace the following objects from the palette: **Application Config**, **Profile Config**, an **ip32\_Cloud**, and two subnets.
  - a. To add an object from a palette, click its icon in the object palette  $\Rightarrow$  Move your mouse to the workspace  $\Rightarrow$  Click to drop the object in the desired location  $\Rightarrow$  Right-click to finish creating objects of that type.
- 3. Close the palette.
- 4. Rename the objects you added as shown and then save your project:

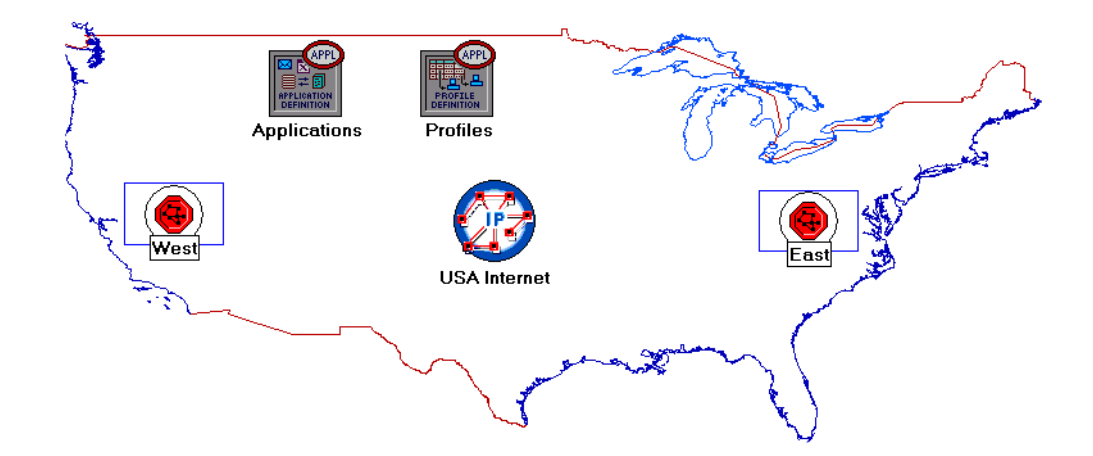

model represents an IP cloud supporting up to 32 serial line interfaces at a selectable data rate through which IP traffic can be modeled. IP packets arriving on any cloud interface are routed to the appropriate output interface based on their destination IP address. The RIP or OSPF protocol may be used to automatically and dynamically create the cloud's routing tables and select routes in an adaptive manner. This cloud requires a fixed amount of time to route each packet, as determined by the Packet Latency attribute of the node.

The ip32\_cloud node

# Configure the Applications:

- 1. Right-click on the **Applications** node ⇒ **Edit Attributes** ⇒ Expand the **Application Definitions** attribute and set **rows** to 1 ⇒ Expand the new row ⇒ Name the row **FTP\_Application**.
  - i. Expand the **Description** hierarchy  $\Rightarrow$  Edit the **FTP** row as shown (you will need to set the **Special Value** to **Not Used** while editing the shown attributes):

| 품 "Inter-Request Time" Specification 🔀 | 🔣 (Ftp) Table                             | 3 |
|----------------------------------------|-------------------------------------------|---|
|                                        | Attribute Value                           | J |
| Distribution Name:> constant           | Command Mix (Get/Total) 100%              |   |
| Mean Outcome: -> 3600                  | Inter-Request Time (secon constant (3600) |   |
|                                        | File Size (bytes) constant (1000000)      |   |
| Second Argument: Not Used              | Symbolic Server Name FTP Server           |   |
| Special Value: 🔶 Not Used 🗾            | Type of Service Best Effort (0)           |   |
|                                        | RSVP Parameters None                      |   |
|                                        | Back-End Custom Applicati Not Used        |   |
| Help <u>Cancel</u> <u>QK</u>           | Details Promote QK                        | ] |

2. Click **OK** twice and then save your project.

# Configure the Profiles:

- 1. Right-click on the **Profiles** node  $\Rightarrow$  **Edit** Attributes  $\Rightarrow$  Expand the **Profile Configuration** attribute and set rows to 1.
  - i. Name and set the attributes of **row 0** as shown  $\Rightarrow$  Click **OK**.

| 🕷 (Profiles) Attributes      |                   |            |
|------------------------------|-------------------|------------|
| Type: Utilities              |                   |            |
| Attribute                    | Value             | <u>^</u>   |
| ⑦ ⊢ name                     | Profiles          |            |
| ⑦ ⊢model                     | Profile Config    |            |
| Profile Configuration        | ()                |            |
| ⑦ ⊢rows                      | 1                 |            |
| ⊡ row 0                      |                   |            |
| Profile Name                 | FTP_Profile       |            |
| ⑦ / □ Applications           | ()                |            |
| ⑦ ⊢rows                      | 1                 |            |
| ⊡ row 0                      |                   |            |
|                              | FTP_Application   |            |
| Image: Start Time Offset     | constant (5)      |            |
| Duration (second             | End of Profile    |            |
| ⑦                            | Once at Start Tim | e /        |
| Image: Operation Mode        | Serial (Ordered)  |            |
| ⑦ ├Start Time (seconds)      | constant (100)    |            |
| ② FQuration (seconds)        | End of Simulation |            |
| ⑦                            | Once at Start Tim | -          |
| Apply Changes to Selected Of | ojects            | Advanced   |
| Eind Next                    | <u>C</u> ancel    | <u>О</u> К |

#### Configure the West Subnet:

- 1. Double-click on the **West** subnet node. You get an empty workspace, indicating that the subnet contains no objects.
- 2. Open the object palette and make sure that the **internet\_toolbox** item is selected from the pull-down menu.
- Add the following items to the subnet workspace: one ethernet\_server, one ethernet4\_slip8\_gtwy router, and connect them with a bidirectional 100\_BaseT link ⇒ Close the palette ⇒ Rename the objects as shown.

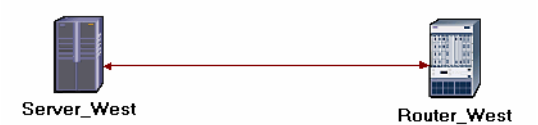

- 4. Right-click on the **Server\_West** node  $\Rightarrow$  **Edit Attributes**:
  - i. Edit Application: Supported Services  $\Rightarrow$  Set rows to 1  $\Rightarrow$  Set Name to FTP\_Application  $\Rightarrow$  Click OK.
  - ii. Edit the value of the Server Address attribute and write down Server\_West.
  - iii. Expand the TCP Parameters hierarchy  $\Rightarrow$  Set both Fast Retransmit and Fast Recovery to Disabled.
- 5. Click **OK** and then save your project.

Now, you have completed the configuration of the West subnet. To go back to the top

level of the project, click the **Go to next higher level** button.

#### Configure the East Subnet:

- 1. Double-click on the **East** subnet node. You get an empty workspace, indicating that the subnet contains no objects.
- 2. **Open** the object palette and make sure that the **internet\_toolbox** item is selected from the pull-down menu.
- 3. Add the following items to the subnet workspace: one **ethernet\_wkstn**, one **ethernet4\_slip8\_gtwy** router, and connect them with a bidirectional **100\_BaseT** link ⇒ **Close** the palette ⇒ Rename the objects as shown.

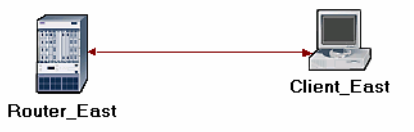

The ethernet4\_slip8\_ gtwy node model represents an IP-based gateway supporting four Ethernet hub interfaces and eight serial line interfaces.

- 4. Right-click on the **Client\_East** node  $\Rightarrow$  **Edit Attributes**:
  - i. Expand the Application: Supported Profiles hierarchy  $\Rightarrow$  Set rows to 1  $\Rightarrow$  Expand the row 0 hierarchy  $\Rightarrow$  Set Profile Name to FTP\_Profile.
  - ii. Assign Client\_ East to the Client Address attributes.
  - iii. Edit the Application: Destination Preferences attribute as follows:

Set rows to 1  $\Rightarrow$  Set Symbolic Name to FTP Server  $\Rightarrow$  Edit Actual Name  $\Rightarrow$  Set rows to 1  $\Rightarrow$  In the new row, assign Server\_West to the Name column.

- 5. Click **OK** three times and then save your project.
- 6. You have now completed the configuration of the East subnet. To go back to the project space, click the Go to next higher level button.

#### Connect the Subnets to the IP Cloud:

- 1. Open the object palette
- 2. Using two **PPP\_DS3** bidirectional links connect the **East** subnet to the **IP Cloud** and the **West** subnet to the **IP Cloud**.
- 3. A pop-up dialog box will appear asking you what to connect the subnet to the **IP Cloud** with. Make sure to select the "routers."
- 4. Close the palette.

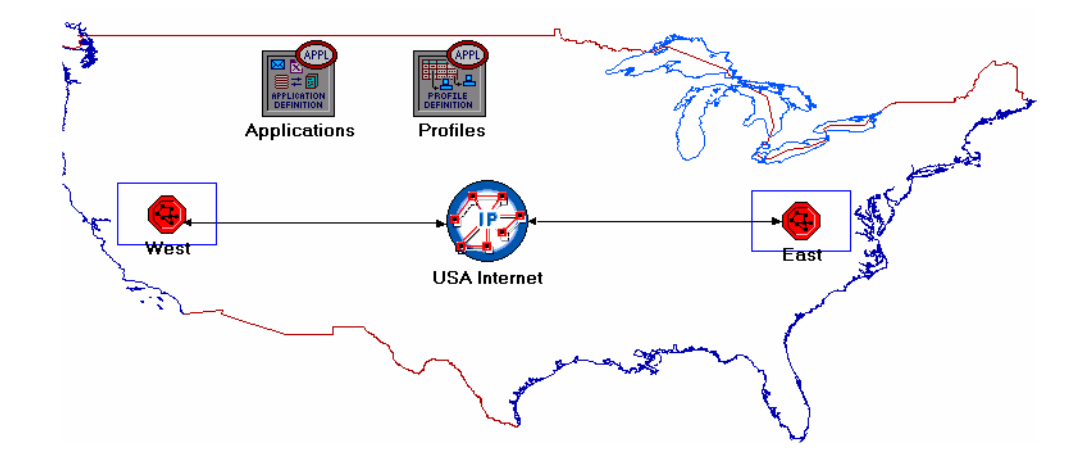

#### **Choose the Statistics**

- 1. Right-click on **Server\_West** in the **West** subnet and select **Choose Individual Statistics** from the pop-up menu.
- 2. In the Choose Results dialog box, choose the following statistic:

TCP Connection  $\Rightarrow$  Congestion Window Size (bytes) and Sent Segment Sequence Number.

3. Right-click on the **Congestion Window Size (bytes)** statistic ⇒ Choose **Change Collection Mode** ⇒ In the dialog box check **Advanced** ⇒ From the drop-down menu, assign **all values** to **Capture mode** as shown ⇒ Click **OK**.

| Representation Window Si |                           |  |  |  |  |
|--------------------------|---------------------------|--|--|--|--|
| Capture mode             | all values                |  |  |  |  |
| €Every                   | seconds                   |  |  |  |  |
| CEvery                   | values                    |  |  |  |  |
| C <u>T</u> otal of       | values                    |  |  |  |  |
| Bucket mode              | max value                 |  |  |  |  |
| ✓ Reset                  |                           |  |  |  |  |
| Advanced                 |                           |  |  |  |  |
| [                        | <u>C</u> ancel <u>O</u> K |  |  |  |  |

- 4. Right-click on the Sent Segment Sequence Number statistic ⇒ Choose Change Collection Mode ⇒ In the dialog box check Advanced ⇒ From the drop-down menu, assign all values to Capture mode.
- 5. Click **OK** twice and then save your project.
- 6. Click the **Go to next higher level** button.

#### **Configure the Simulation**

Here we need to configure the duration of the simulation:

- 1. Click on and the *Configure Simulation* window should appear.
- 2. Set the duration to be **10.0 minutes**.
- 3. Click **OK** and then save your project.

OPNET provides the following capture modes:

All values—collects every data point from a statistic.

Sample—collects the data according to a userspecified time interval or sample count. For example, if the time interval is 10, data is sampled and recorded every 10th second. If the sample count is 10, every 10th data point is recorded. All other data points are discarded.

Bucket—collects all of the points over the time interval or sample count into a "data bucket" and generates a result from each bucket. This is the default mode.

#### **Duplicate the Scenario**

In the network we just created we assumed a perfect network with no discarded packets. Also, we disabled the fast retransmit and fast recovery techniques in TCP. To analyze the effects of discarded packets and those congestion-control techniques, we will create two additional scenarios.

1. Select Duplicate Scenario from the Scenarios menu and give it the name

2. In the new scenario, right-click on the IP Cloud  $\Rightarrow$  Edit Attributes  $\Rightarrow$  Assign

4. While you are still in the Drop\_NoFast scenario, select Duplicate Scenario from

5. In the Drop\_Fast scenario, right-click on Server\_West, which is inside the West

the **Fast Retransmit** attribute  $\Rightarrow$  Assign **Reno** to the **Fast Recovery** attribute.

subnet  $\Rightarrow$  Edit Attributes  $\Rightarrow$  Expand the TCP Parameters hierarchy  $\Rightarrow$  Enable

With **fast retransmit**, TCP performs a retransmission of what appears to be the missing segment, without waiting for a retransmission timer to expire.

After fast retransmit sends what appears to be the missing segment, congestion avoidance but not slow start is performed. This is the **fast recovery** algorithm.

The fast retransmit and fast recovery algorithms are usually implemented together (RFC 2001).

#### **Run the Simulation**

To run the simulation for the three scenarios simultaneously:

0.05% to the Packet Discard Ratio attribute.

the Scenarios menu and give it the name Drop\_Fast.

**Drop\_NoFast**  $\Rightarrow$  Click **OK**.

3. Click **OK** and then save your project.

Click OK and then save your project.

- 1. Go to the Scenarios menu  $\Rightarrow$  Select Manage Scenarios.
- 2. Change the values under the **Results** column to <collect> (or <recollect>) for the three scenarios. Compare to the following figure.

| Manage Scenarios      |                            |                  |                     |              |                            |   |
|-----------------------|----------------------------|------------------|---------------------|--------------|----------------------------|---|
| Project Name: eha TCP |                            |                  |                     |              |                            |   |
| #                     | Scenario Name              | Saved            | Results             | Sim Duration | Time Units                 |   |
| 1                     | NO_Drop                    | saved            | <collect></collect> | 10           | minute(s)                  |   |
| 2                     | Drop_NoFast                | saved            | <collect></collect> | 10           | minute(s)                  |   |
| 3                     | Drop_Fast                  | saved            | <collect></collect> | 10           | minute(s)                  |   |
|                       |                            |                  |                     |              |                            | - |
| D                     | elete Discard <u>R</u> esu | ılts <u>C</u> ol | ect Results         |              | C <u>a</u> ncel <u>O</u> K |   |

- 3. Click **OK** to run the three simulations. Depending on the speed of your processor, this may take several minutes to complete.
- 4. After the three simulation runs complete, one for each scenario, click Close  $\Rightarrow$  Save your project.

but not slow start is performed. This is the **fast recovery** algorithm. The fast retransmit and fast recovery algorithms

8

## **View the Results**

To switch to a scenario, choose **Switch to Scenario** from the **Scenarios** menu or just press **Ctrl+<scenario number>**. To view and analyze the results:

- 1. Switch to the **Drop\_NoFast** scenario (the second one) and choose **View Results** from the **Results** menu.
- 2. Fully expand the **Object Statistics** hierarchy and select the following two results: **Congestion Window Size (bytes)** and **Sent Segment Sequence Number**.

| 🔀 View Results                                          |                          |              |               |
|---------------------------------------------------------|--------------------------|--------------|---------------|
| Discrete Event Graphs Displayed Panel Graphs            |                          |              |               |
| Global Statistics                                       | Show Preview             |              |               |
| Object Statistics     Choose From Maps Network     West | 80,000 M<br>40,000,000 - |              |               |
| Server_West                                             | 0<br>0                   | 400          | 800           |
| Congestion Window Size (byte                            |                          | 100          | time (sec)    |
|                                                         | Stacked Statistics       | ▼ This Scena | rio 💌         |
|                                                         | As Is                    | •            | ·             |
| Results Generated: 00:37:21 Mar 20 2003                 | Unselect                 | Add          | Show          |
|                                                         |                          |              | <u>C</u> lose |

3. Click **Show**. The resulting graphs should resemble the ones below.

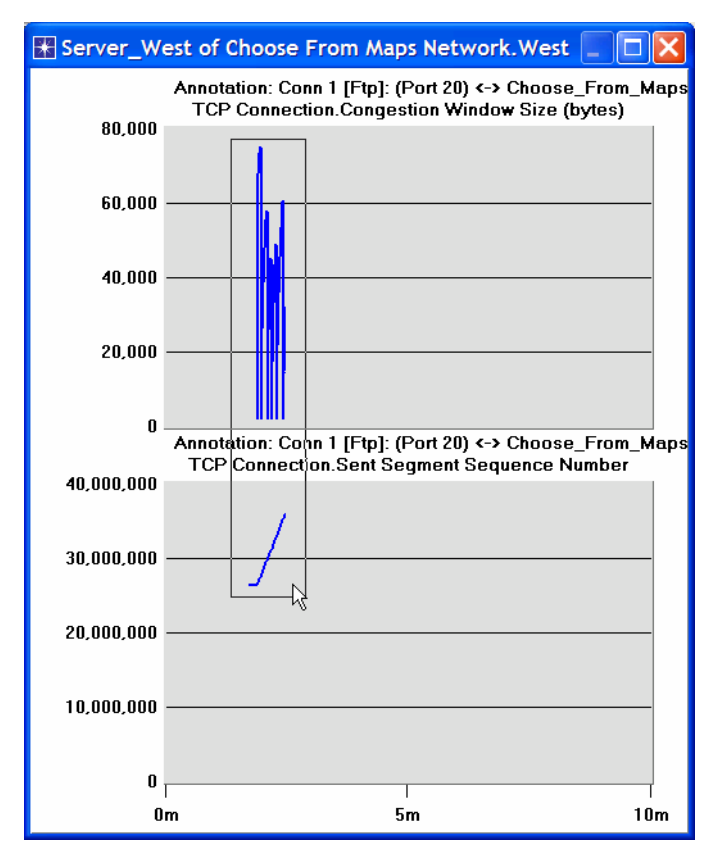

- 4. To zoom in on the details in the graph, click and drag your mouse to draw a rectangle, as shown above.
- 5. The graph should be redrawn to resemble the following one:

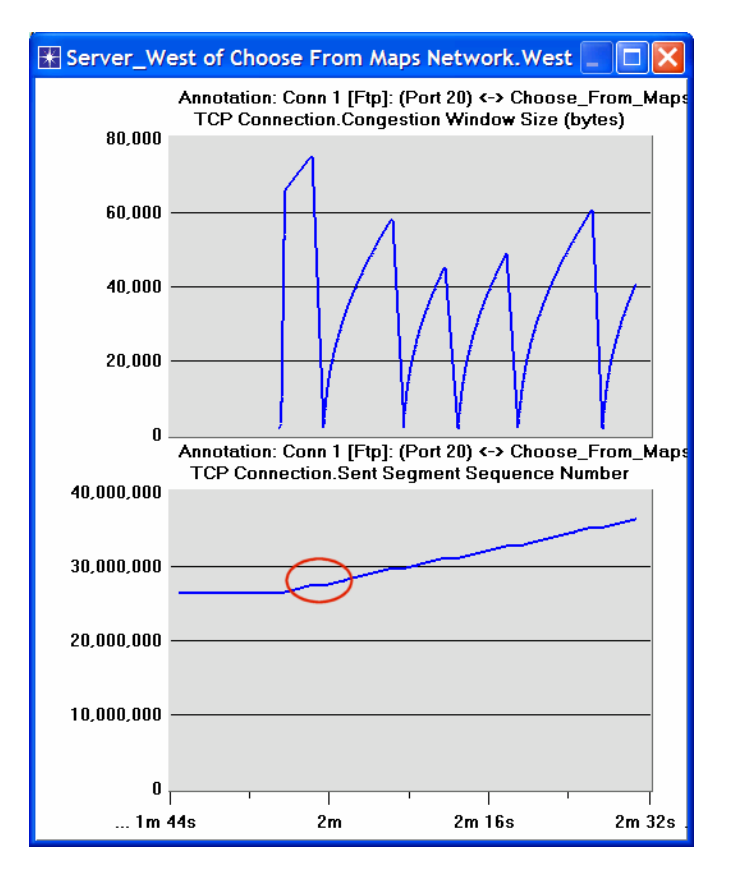

6. Notice the **Segment Sequence Number** is almost flat with every drop in the congestion window.

- 7. Close the *View Results* dialog box and select **Compare Results** from the **Result** menu.
- 8. Fully expand the **Object Statistics** hierarchy as shown and select the following result: **Sent Segment Sequence Number**.

| 🛣 Compare Results                                                                                                    |                                                        |                      |                   |
|----------------------------------------------------------------------------------------------------|--------------------------------------------------------|----------------------|-------------------|
| Discrete Event Graphs Displayed Panel Graphs Global Statistics Object Statistics Choose From Maps Network West Server_West Congestion Window Size (bytes) Sent Segment Sequence Number | Show Preview 40,000,000 20,000,000 0 0 0 0 0 0 0 0 0 0 | 400<br>All Scenarios | 800<br>time (sec) |
| Results Generated: 00:37:21 Mar 20 2003                                                                                                    | Unselect                                               | Add                  | Show              |
|                                                                                                    |                                                        |                      | <u>C</u> lose     |

9. Click **Show**. After zooming in, the resulting graph should resemble the one below.

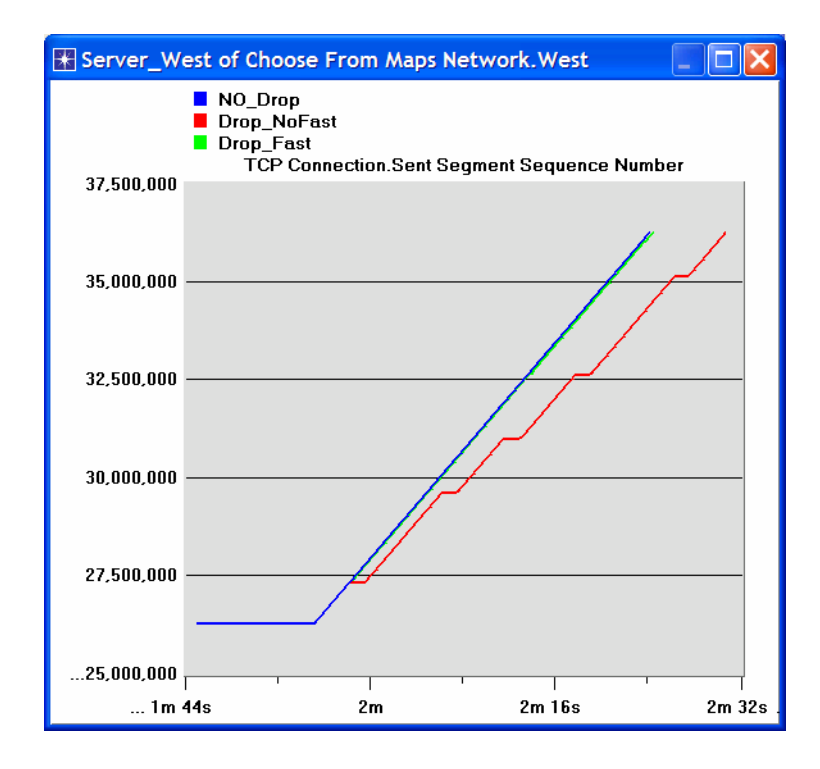

## **Further Readings**

- OPNET TCP Model Description: From the **Protocols** menu, select  $TCP \Rightarrow$  Model Usage Guide.
- Transmission Control Protocol: IETF RFC number 793 (www.ietf.org/rfc.html).

# Questions

- 1) Why does the **Segment Sequence Number** remain unchanged (indicated by a horizontal line in the graphs) with every drop in the congestion window?
- 2) Analyze the graph that compares the Segment Sequence numbers of the three scenarios. Why does the Drop\_NoFast scenario have the slowest growth in sequence numbers?
- In the Drop\_NoFast scenario, obtain the overlaid graph that compares Sent Segment Sequence Number with Received Segment ACK Number for Server\_West. Explain the graph.

Hint:

- Make sure to assign all values to the Capture mode of the Received Segment ACK Number statistic.
- 4) Create another scenario as a duplicate of the Drop\_Fast scenario. Name the new scenario Q4\_Drop\_Fast\_Buffer. In the new scenario, edit the attributes of the Client\_East node and assign 65535 to its Receiver Buffer (bytes) attribute (one of the TCP Parameters). Generate a graph that shows how the Congestion Window Size (bytes) of Server\_West gets affected by the increase in the receiver buffer (compare the congestion window size graph from the Drop\_Fast\_scenario with the corresponding graph from the Q4\_Drop\_Fast\_Buffer scenario.)

# Lab Report

Prepare a report that follows the guidelines explained in Lab 0. The report should include the answers to the above questions as well as the graphs you generated from the simulation scenarios. Discuss the results you obtained and compare these results with your expectations. Mention any anomalies or unexplained behaviors.